## **GUIDA AL SISTEMA ECM TRENTO: PROFESSIONISTA INTERNO**

## **REGISTRAZIONE PROFILO**

1. Aprire l'Home-page del portale <u>www.ecmtrento.it</u> e premere sul tasto REGISTRA PROFESSIONISTA.

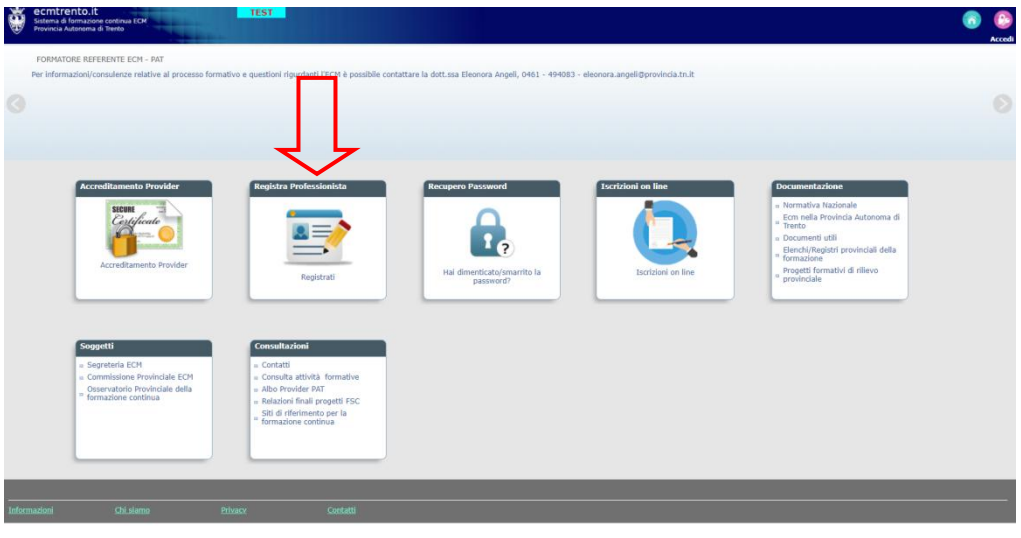

2. Inserire i propri dati anagrafici e di residenza e spuntare la voce ACCONSENTO relativa all'informativa privacy.

| Registrati                                                                                                    |             |       |        |              |  |     |     | ISTRUZIONI PER ISCRIVERSI                                      |
|----------------------------------------------------------------------------------------------------|-------------|-------|--------|--------------|--|-----|-----|----------------------------------------------------------------|
| Cognome                                                                                                    | Nome        | Sesso | Titolo | Data nascita |  |     |     |                                                                |
| Luogo nascita<br>Cerca                                                                                                    |             |       |        |              |  |     |     | Codice Fiscale                                                 |
| Residenza\Recapito Postale                                                                                                  |             |       |        |              |  |     |     |                                                                |
| Cerca                                                                                                    | )           |       |        |              |  |     |     |                                                                |
| Indirizzo                                                                                                    |             |       |        |              |  | Num | CAP | Cellulare                                                      |
| Email                                                                                                    | Tel. lavoro |       |        |              |  |     |     | DOWNLOAD ACROBAT READER 🖄<br>Necessario per le stampe generate |
| Informativa sul trattamento dei<br>dati personali (EX ARTT. 13 E 14<br>DEL REGOLAMENTO UE n. 179<br>del 2016)<br>REGISTRATI |             |       |        |              |  |     |     |                                                                |

3. Confermare i dati inseriti premendo su REGISTRATI e su OK nel messaggio automatico di conferma.

| 1 | www.ecmtrento.it dice                         |   |
|---|-----------------------------------------------|---|
|   | Riepilogo dati inseriti per la registrazione: | ^ |
|   |                                               |   |
|   |                                               |   |
|   |                                               |   |
|   |                                               |   |
|   |                                               |   |
|   | -Cellulare:                                   |   |
| - | -Tal Lavoro:                                  | ~ |
|   | OK Annulla                                    |   |
|   |                                               |   |

4. Il sistema riconosce automaticamente l'appartenenza a uno degli enti del Servizio sanitario provinciale: se l'ente è corretto premere su PROSEGUI; se l'ente non è corretto premere CERCA per selezionare quello corretto e inviare una segnalazione di incongruenza.

| Ente attuale: AZIENDA PROVID                  | NCIALE PER I SERVIZI SANITARI |
|-----------------------------------------------|-------------------------------|
| Se errato seleziona Ente per<br>incongruenza: | Cerca                         |
| PROSEGUI                                      |                               |

5. Il sistema propone l'Username e chiede di inserire la Password da utilizzare per l'accesso al portale; quindi premere CREA ACCOUNT.

| Creazione Account |                                                                                                    |
|-------------------|----------------------------------------------------------------------------------------------------|
| creatione necount |                                                                                                    |
| USERNAME          | La password deve rispettare i seguenti criteri:                                                                                                    |
| PASSWORD          | <ul> <li>Almeno otto caratteri</li> <li>Almeno due caratteri numerici</li> <li>Almeno un carattere alfabetico</li> <li>Non deve contenere caratteri speciali tipo: [spazio] ' % à .</li> <li>Deve essere diverso dall'Username</li> </ul> |
| CONFERMA PASSWORD |                                                                                                    |
|                   |                                                                                                    |
|                   |                                                                                                    |
|                   |                                                                                                    |

6. Il sistema avvisa che arriverà una mail all'indirizzo indicato contenente le credenziali di accesso al portale, premere Οκ.

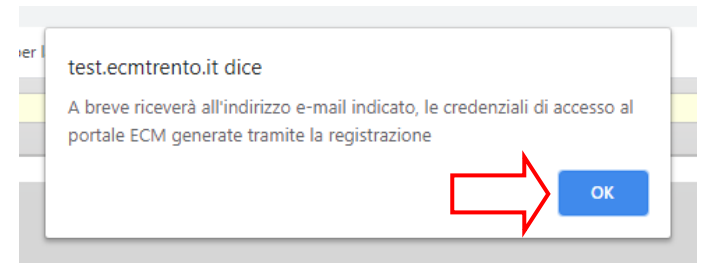

7. Il sistema produce l'attestato di registrazione con le credenziali da utilizzare per accedere al portale.

| Report - Google                                                   | Chrome                                                                              |                                                                           |                                                                                                    |                                                                                                    | -                             |             | × |
|-------------------------------------------------------------------|-------------------------------------------------------------------------------------|---------------------------------------------------------------------------|----------------------------------------------------------------------------------------------------|----------------------------------------------------------------------------------------------------|-------------------------------|-------------|---|
| Non sicuro                                                        | test.ecmtrento                                                                      | .it/servlet/Rej                                                           | port?ReportNam                                                                                                    | ne=a15regdip_v                                                                                                    | is_crede                      | enzi        | Θ |
| Report                                                            |                                                                                     | 1                                                                         |                                                                                                    | ¢                                                                                                    | ŧ                             | •           |   |
| Azienda Provi                                                     | nciale Oper i Se<br>minicia Assonanta di Tromo                                      | AZII<br>Partita<br>rvizi Sanitari S<br>Teiefore:06                        | ENDA PROVINCIALE<br>IVA: 01429410226 C<br>Sede legale: VIA DEG<br>ede Operativa: VIA PJ<br>11603032 Fax: 0401003603 | PER I SERVIZI SANIT<br>dice Fiscale: 014294<br>ASPERI,79 TRENTO<br>AOLO ORSI 1 TRENT<br>5-Mail: Service Formatione | ARI<br>10226<br>D<br>@apas.in |             |   |
|                                                                   | AT                                                                                  | TESTATO DI                                                                | REGISTRAZION                                                                                                    | E                                                                                                    |                               |             |   |
|                                                                   | Benver                                                                              | uta nella piatta                                                          | forma della forma                                                                                                   | zione                                                                                                    |                               |             |   |
| Il sistema ha r                                                   | ilevato la sua richi                                                                | esta di registra                                                          | zione a nome di                                                                                                    |                                                                                                    |                               |             |   |
| E-mail:<br>Cell.:                                                 |                                                                                     |                                                                           | nata il                                                                                                    |                                                                                                    |                               |             |   |
| ed ha assegna                                                     | to le seguenti cred                                                                 | lenziali per l'aci                                                        | esso:                                                                                                    |                                                                                                    |                               |             |   |
| Username:                                                         |                                                                                     |                                                                           |                                                                                                    |                                                                                                    |                               |             |   |
| Password: .                                                       |                                                                                     |                                                                           |                                                                                                    |                                                                                                    |                               |             |   |
|                                                                   |                                                                                     |                                                                           |                                                                                                    |                                                                                                    |                               |             |   |
| USERNAME e                                                        | PASSWORD nell' A                                                                    | rea Riservata i                                                           | n alto a destra del                                                                                                 | la Home Page del                                                                                                   | portale.                      | endo        |   |
| Si ricorda che<br>pertanto lo sm<br>di nuove crede<br>PASSWORD in | la PASSWORD è u<br>arrimento della st<br>nziali, da effettua<br>basso a sinistra si | nica e ad esclus<br>essa obbliga all<br>re cliccando su<br>ulla home page | siva conoscenza de<br>a richiesta di un n<br>l link HAI DIMENT<br>del portale.                                      | el soggetto che si<br>uovo accesso per<br>ICATO/SMARRITO                                                           | è registri<br>la creazi<br>LA | ato,<br>one |   |
|                                                                   |                                                                                     |                                                                           |                                                                                                    |                                                                                                    |                               | **          |   |
|                                                                   |                                                                                     |                                                                           |                                                                                                    |                                                                                                    |                               | +           |   |
|                                                                   |                                                                                     |                                                                           |                                                                                                    |                                                                                                    |                               | -           |   |
|                                                                   |                                                                                     |                                                                           |                                                                                                    |                                                                                                    |                               | _           |   |